# 研究生招生管理系统 预推免报名

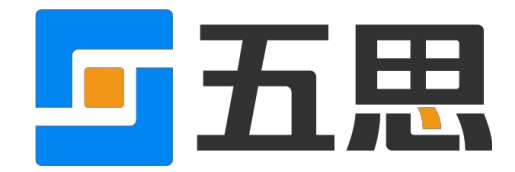

山东五思信息科技有限公司

2023年9月

# 目录

| 1 | 预推免报名           | . 1 |
|---|-----------------|-----|
|   | 1.1 学生注册(学生)    | .1  |
|   | 1.2 填报预推免资格(学生) | .3  |
|   | 1.3 在线面试(学生)    | .5  |

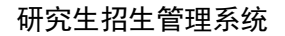

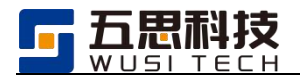

# 1 预推免报名

## 1.1 学生注册(学生)

学生通过地址访问到登录界面后,选择【夏令营(预推免)登录】。

|            | 山東財行大学       Danaday linearly of Passa and Economy | 研究生招生管理系统      |       |      |
|------------|----------------------------------------------------|----------------|-------|------|
| 夏令营(预推免)登录 |                                                    | <b>使</b> 士考生登录 | 教职工登录 |      |
|            |                                                    |                |       | MANA |

考生登录

在跳转后的登录页面中点击【考生注册】。

| Qì | 青使用注册时填写的账号、图 | 的母童录系统 |
|----|---------------|--------|
| 2  | 用户名           | 0      |
| •  | 密码            |        |
| 考生 | 注册            | 找回密码   |

考生注册

在页面中维护个人信息后点击【立即注册】。

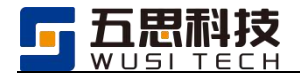

|         | 考生注册                           |  |
|---------|--------------------------------|--|
| * 姓名    |                                |  |
| * 证件号码  |                                |  |
| * 手机号码  |                                |  |
| * 电子邮箱  |                                |  |
| QQ      |                                |  |
| * 登录账号  |                                |  |
| * 登录密码  | 8-20位大写字母、小写字母、数字,同时包含大小写字母和数字 |  |
| * 确认密码  |                                |  |
| * 图片验证码 | 请输入图片验证码 【 ER W                |  |
|         | 立即注册                           |  |

#### 填写个人信息

注册完成后,点击【立即登录】。系统自动返回初始登录界面,选择【考生登录】入口 重新登录即可。

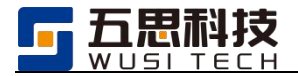

| $\bigcirc$              |
|-------------------------|
| 注册成功                    |
| 账号已经注册成功,请点击【立即登录】进行登录。 |
| 立即登录                    |
|                         |
|                         |
|                         |

#### 返回登录

| ▲~ 预报名    | ▲ 意向来集      |
|-----------|-------------|
| 预准免报名在线面试 | 意向填报        |
| F生服务      |             |
| ▲ 政策服务    | \Xi 历年自命题真题 |
| 报考指南 复试信息 | 查看真题        |

学生主页

# 1.2 填报预推免资格(学生)

学生申请报名资格分三步:查看填报须知、填写报名材料、查看审核结果。

1. 查看填报须知。

学生登录到系统中后,首先展示招生管理员设置的填报须知,学生阅读填报须知后选择"我已阅读并同意上述条款",点击【下一步】即可。

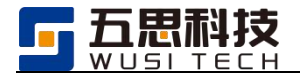

|        |               | A 韩金龙 ▼ |
|--------|---------------|---------|
| 1 填服须知 | 2 填写服名材料      | 3 审核结果  |
| 预推免须知  | ✔ 我已阅读并同意上述条款 |         |
|        | 下一步           |         |

#### 查看填报须知

2. 填写报名材料。

学生需在此页面中填写基本信息、联系信息、考生来源等信息,点击【暂存】可保存该页面填写的信息,点击【提交】即可提交填写后的信息至秘书处审核。

| <ul> <li>         ·</li></ul>                             |                                                       | 报名材料          |        | 3 审核结果 |
|-----------------------------------------------------------|-------------------------------------------------------|---------------|--------|--------|
| 重要提醒:<br>请认真阅读每项材料的上传要求,严<br>填报时间段:2020-09-10 00:00:00.00 | 一格按照要求填损,需要拍照上传的材料请确保照片中材和<br>0~2020-09-20 23:00:00.0 | 料边缘完整、内容清晰、光线 | 月亮无遮挡。 |        |
| 基本信息                                                      |                                                       |               |        |        |
| * 姓名                                                      | * 性别                                                  |               | *证件类型  |        |
|                                                           | 男                                                     | × *           | 军      | × *    |
| *证件号码                                                     | * 民族                                                  |               | * 婚姻状况 |        |
| 19                                                        |                                                       | × *           |        | ××     |
| * 政治面貌                                                    | * 出生日期                                                |               |        |        |
| 4                                                         | × 🕶 👬 : 5                                             |               |        |        |
| 联系信息                                                      |                                                       |               |        |        |
| *移动电话                                                     | * 电子信箱                                                |               | * QQ   |        |
| 19                                                        | @163.com                                              |               | 3      |        |
| * 通讯地址                                                    |                                                       |               |        |        |

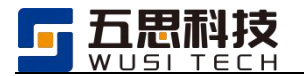

| * 外语水平证明材料                                                                                                    | 本科综合成绩排名                                                                                             |
|----------------------------------------------------------------------------------------------------|----------------------------------------------------------------------------------------------------|
|                                                                                                    |                                                                                                    |
| Allow         Allow         Allow <th< th=""><th></th></th<> |                                                                                                    |
|                                                                                                    | 1. 支持上传gif,png,jpg,jpg,bmp指式<br>2. 图片尺寸高度最大为3000px、最小为200px,宽度最大为3000px、最小为200px<br>3. 单个图片大小不能大于5MB |
| 1. 支持上传gif,png,jpg,jpg,bmp稽式     2. 図片尺寸高度最大为3000px、最小为200px, 宽连最大为3000px、最小为200px                                                                                                    |                                                                                                    |
| 3. 单个图片大小不能大于5MB                                                                                                    | -75.9557 no 112 4 3 11 - P FR                                                                        |
|                                                                                                    |                                                                                                    |
| ❷ 学籍验证报告_张─pdf                                                                                                    | 72.3KB 删除                                                                                            |
|                                                                                                    | 上一步 暂存 提交                                                                                            |

3. 查看审核结果。

在"审核结果"中,可点击【撤回】取消报名材料提交,审核结束后,可查看审核结

果。

Г

| <ul> <li>· 填报须知</li> </ul> |                    | 3 审核结果 |
|----------------------------|--------------------|--------|
|                            |                    |        |
|                            | 审核中                |        |
|                            | 您的填报材料已提交,请耐心等待审核。 |        |
|                            | 上一步 撤回             |        |

### 1.3 在线面试(学生)

**预推免资格审查通过**的学生学院可安排学生面试,学院发布面试安排后允许学生在 线参与面试。

| ▲* 意向采集   |                            |                            |
|-----------|----------------------------|----------------------------|
| 意向填报      |                            |                            |
|           |                            |                            |
| 🗐 历年自命题真题 |                            |                            |
| 查看真题      |                            |                            |
|           | ▲ 意向采集 意向填报 ■ 历年自命随真题 音音直频 | ▲ 意向采集 意向填版 ■ 历年自命題真題 音音直畅 |

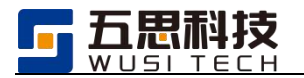

支持学生在线抽取面试序号,一键进入会议现场。

| 在线面试                        |            |  |
|-----------------------------|------------|--|
| 请顺序完成【111】1 个环节的面试,未完成的面    | 式环节视为主动放弃! |  |
| 111                         |            |  |
| 姓名: 陈                       |            |  |
| 考生编号: -                     |            |  |
| 面试时间: 09月15日 00时00分至 00时00分 |            |  |
| 面试序号 抽取面试序号                 |            |  |
| 面试地点: 111 进入在线面试            |            |  |